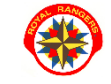

**ERPSCØUT** 

1. wejdź na stronę royalrangers.pl i wybierz opcję Logowanie – strefa rangera

| Royal Rangers × +         |             |                              |              |                   |           |                  | ~         | - c      |
|---------------------------|-------------|------------------------------|--------------|-------------------|-----------|------------------|-----------|----------|
| ← → C △ 🌢 royalrangers.pl |             |                              |              |                   |           |                  |           | œ ☆      |
| Aplikacje ♀ Mapy          | ir          |                              | 1            |                   |           |                  | 39        | 🔲 Do pr. |
| A home                    | Office 365  | 🖉 logowanie - strefa rangera | youtube      | <b>F</b> facebook | y twitter | @ instagram      | 💘 sklep   | PL ▼     |
| RP - SZC                  | ZEPY - PROG | RAM ▼ KSZTAŁCENIE ▼ AI       | KTUALNOŚCI - | FAQ - K           | ONTAKT -  | Jak możesz nas w | resprzeć? | NV-      |

2. otworzy się nowa strona przeglądarki. Wybierz opcję Logowanie

| 0   |           |             |   |
|-----|-----------|-------------|---|
|     | LOGOWANIE | REJESTRACJA |   |
| 4 4 |           |             | 4 |
| -   |           | PL RANGA    |   |

3. jeśli chcesz zapłacić za składkę swojego dziecka - przejdź na jego profil, aby znaleźć składki do opłacenia

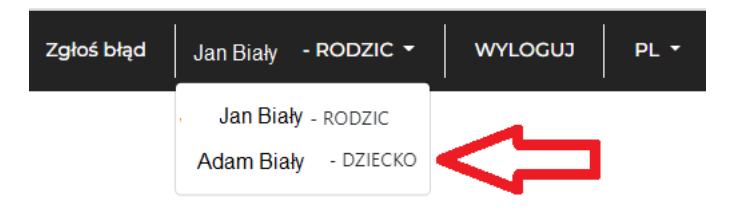

4. wejdź do zakładki Mój profil/Finanse – tutaj widać stan wszystkich opłat za składki i wydarzenia

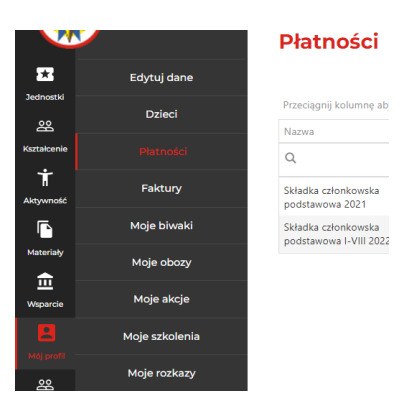

5. wybierz płatność, którą chcesz zapłacić i wciśnij przycisk **Opłać** 

## Płatności

| Przeciągnij kolumnę aby pogrupować            |              |          |        |                | 🗗 🔍 Szukaj   |          |  |
|-----------------------------------------------|--------------|----------|--------|----------------|--------------|----------|--|
| Nazwa                                         | Тур          | Opłacono | Kwota  | Termin zapłaty | Status       |          |  |
| Q                                             | (Wszystko) 🔹 | Q        | Q      | ۹ 🖬            | (Wszystko) • |          |  |
| Składka członkowska<br>podstawowa 2021        | Składka      | 60 PLN   | 60 PLN | 11.01.2022     | Opłacono     | $\frown$ |  |
| Składka członkowska<br>podstawowa I-VIII 2022 | Składka      | 0 PLN    | 67 PLN | 30.04.2022     | Nie opłacono | Opłać    |  |

- 6. w widoku szczegółów zaznacz małe, kwadratowe pole **Opłać** automatycznie zostanie podstawiona pełna kwota do zapłaty,
  - lub wpisz w linii poniżej inną kwotę, którą chcesz zapłacić np. zaliczkę za wydarzenie,
  - lub zaznacz, że chcesz skorzystać z ulgi, którą masz przyznaną w systemie i wpisz kwotę
  - następnie kliknij czerwony przycisk Opłać

| Maksymalna | możliwa ulga |          |        |       |
|------------|--------------|----------|--------|-------|
| 0 PLN      |              |          |        |       |
|            |              | 🗹 Ulga 🛛 | $\leq$ | Opłać |
| 🗹 Opłać    |              | 1        |        |       |
| 67         |              | <br>     |        |       |

7. wybierz rodzaj płatności w panelu Przelewy 24

| Przele                  | ewy24           |             |                                              | 14:32                            | ◎ ■ ≡           |
|-------------------------|-----------------|-------------|----------------------------------------------|----------------------------------|-----------------|
| do zapł<br><b>67,00</b> | gers Polska     |             |                                              |                                  |                 |
|                         | Przelewy online |             | WOŚĆ!<br>płać do 54 dni późr                 | iiej lub na raty                 | PŁACĘ           |
| blık                    | BLIK            | PZ4NOW      | · · ·                                        |                                  |                 |
| <b>*</b>                | Raty            | blık        | m <mark>Bank</mark><br>mTRANSFER             | 👘 Bank Polski                    | 🔌 Santander     |
| F                       | Inne            | ING ಖ       | <section-header> Bank Pekao</section-header> |                                  | ıntelıgo        |
|                         |                 |             | citi handlowy                                | GET IN BANK                      | BNP PARIBAS     |
|                         |                 |             | Pocztowy 24                                  | Banki<br><sub>Spółdzielcze</sub> | VOLKSWAGEN BANK |
|                         |                 | NOBLE BANK  | Nest!                                        | plus <b>&amp;bank</b>            | Bank Nowy S.A.  |
|                         |                 | Toyota Bank | + skycash                                    | Millennium                       |                 |

8. w systemie ERP Scout automatycznie pojawi się informacja o opłaceniu składki członkowskiej

| podstawowa 2021                               | JKIUUKU | UT LIN | OUTEN  | 11.01.2022 | ние оргасоно |  |
|-----------------------------------------------|---------|--------|--------|------------|--------------|--|
| Składka członkowska<br>podstawowa I-VIII 2022 | Składka | 67 PLN | 67 PLN | 30.04.2022 | Opłacono     |  |

9. na adres mailowy zdefiniowany w systemie otrzymasz 2 maile o potwierdzeniu wpłat: z portalu Przelewy 24 oraz z systemu ERP Scout:

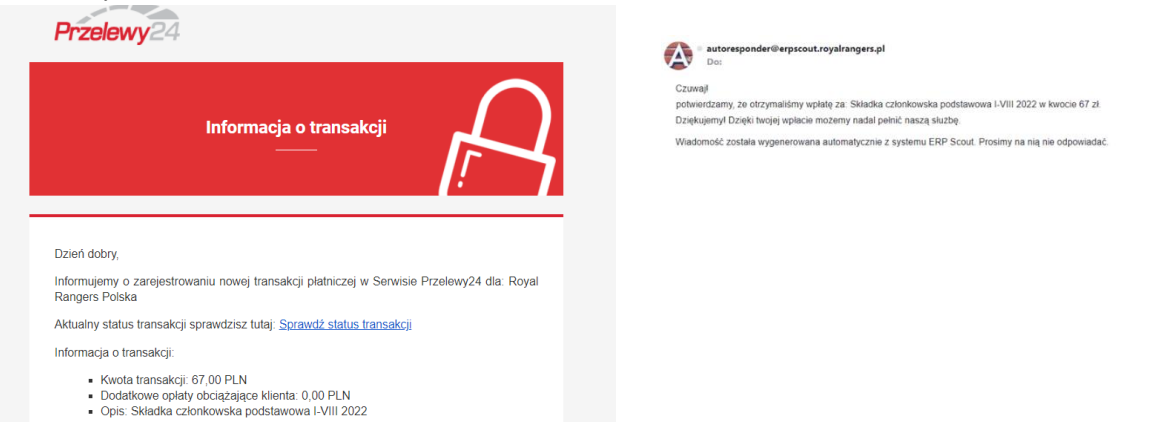